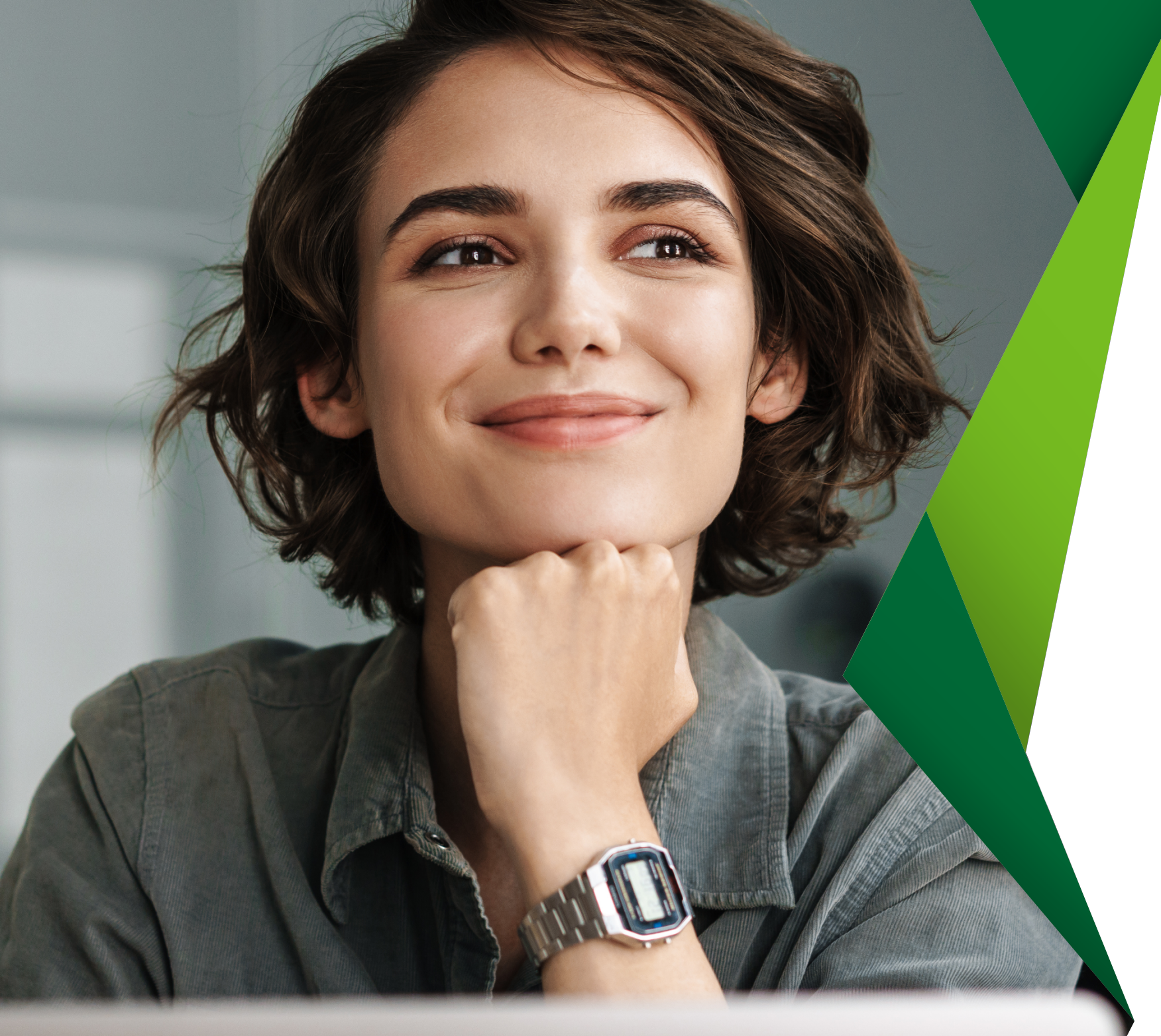

## Guía para el ingreso a **Promerica en Línea**

Desde nuestra plataforma transaccional podrá realizar todo tipo de gestiones relacionadas a sus cuentas y productos.

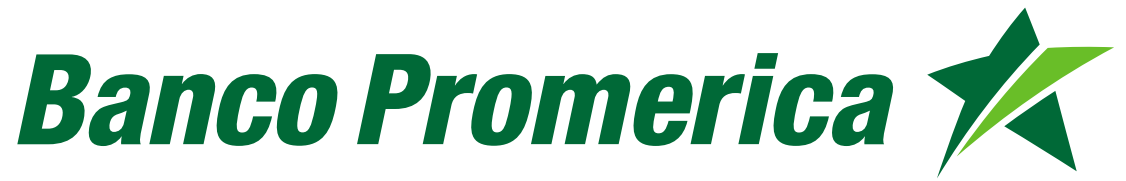

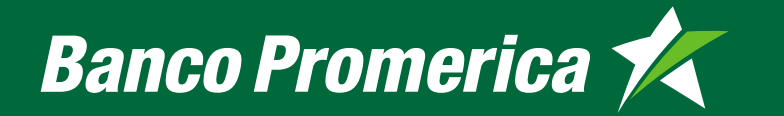

## Antes de ingresar asegúrese de:

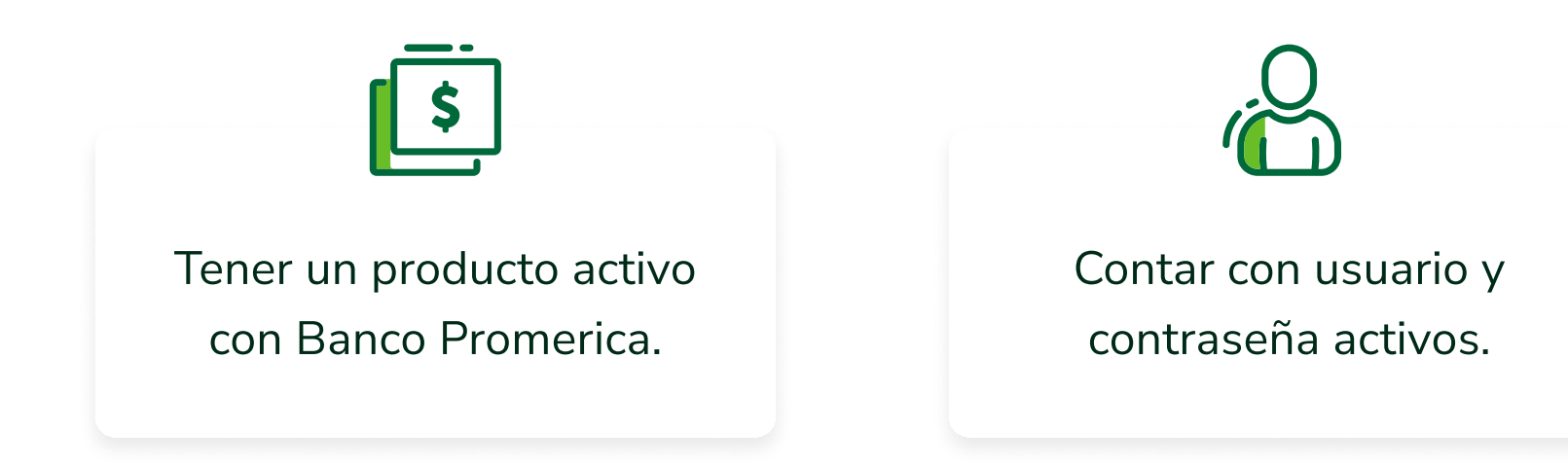

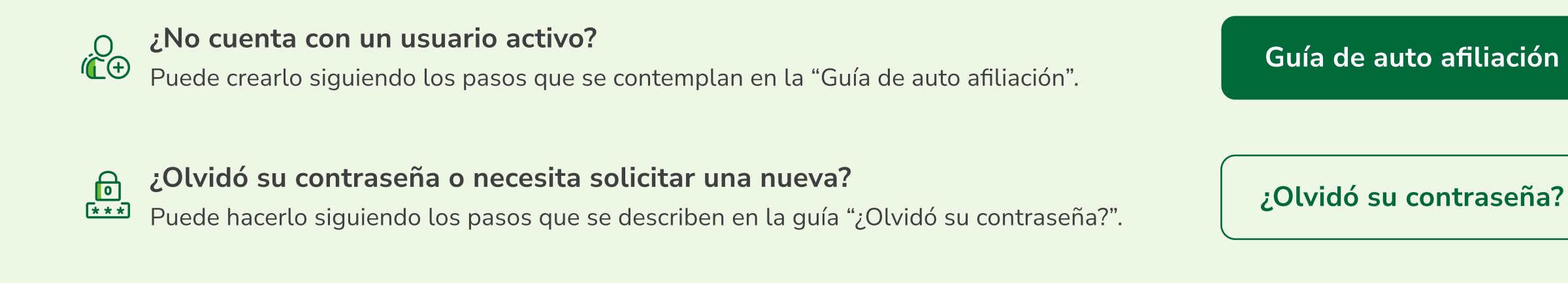

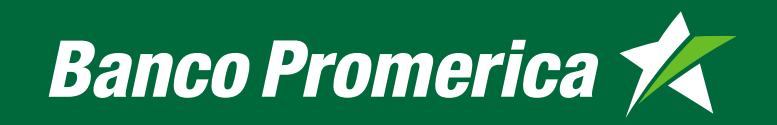

## Ingrese a nuestro sitio web www.promerica.fi.cr

En la pantalla principal elija la opción "Promerica en Línea".

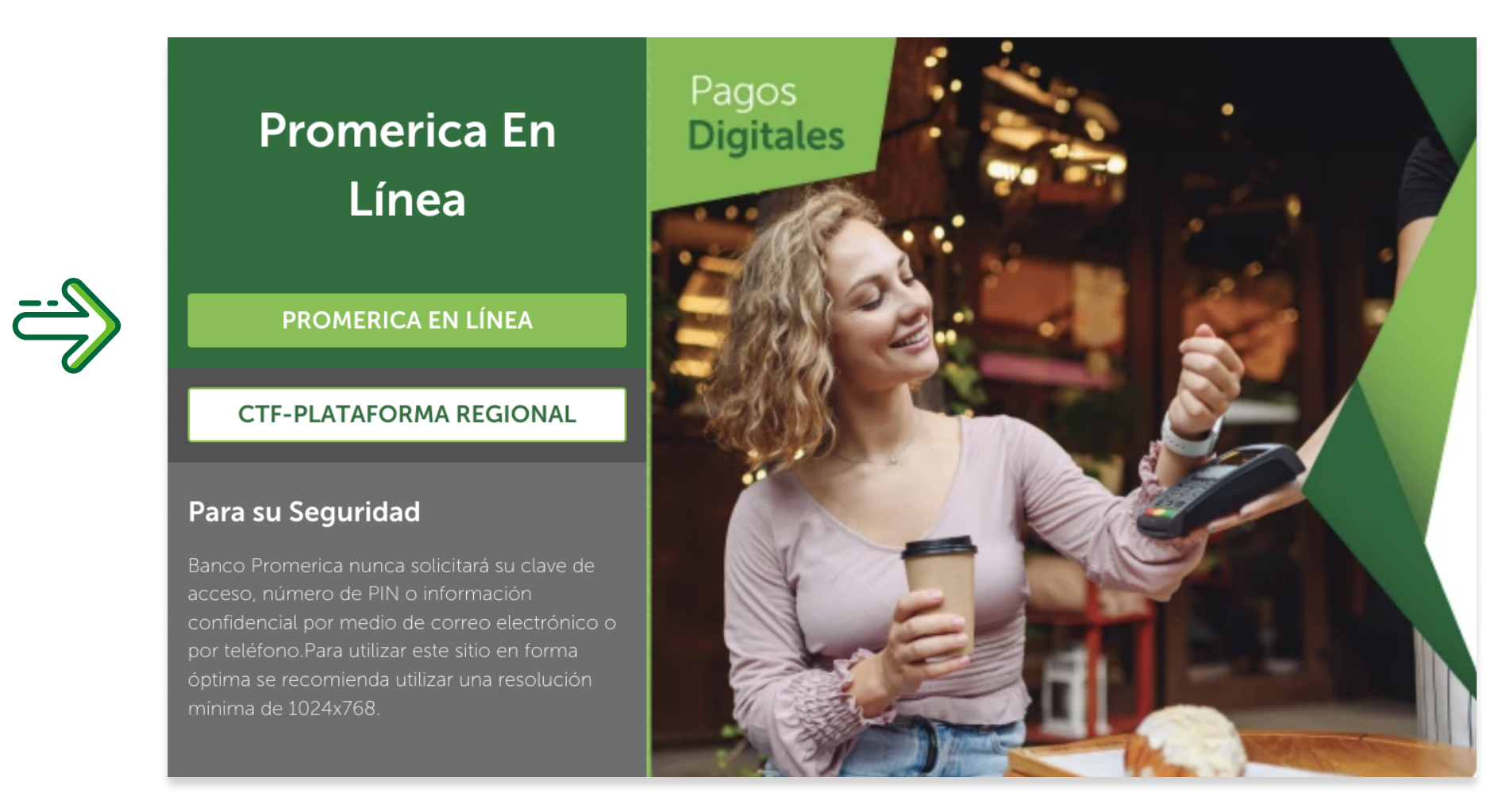

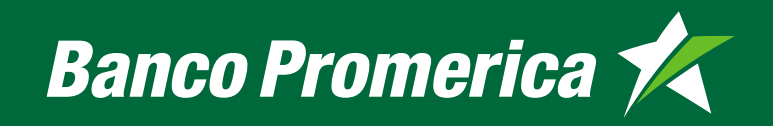

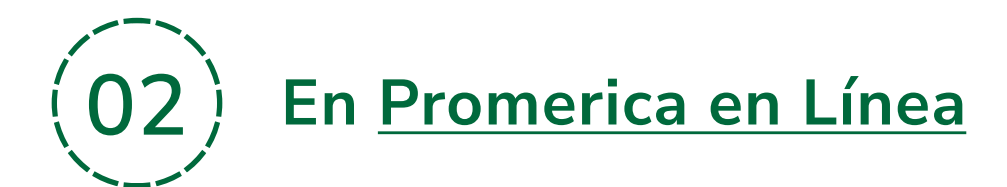

Escriba su nombre de usuario y presione el botón "Ingresar".

|          | Por favor, digite su usuario |          |  |  |
|----------|------------------------------|----------|--|--|
| <u>}</u> | Usuario                      | Ingresar |  |  |
|          | Firma Digital                |          |  |  |

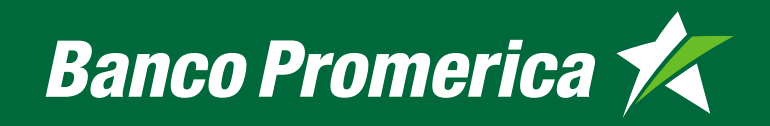

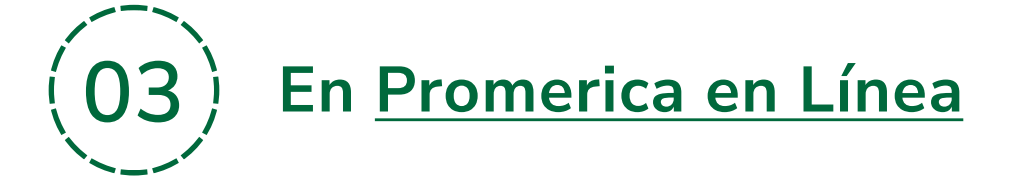

Si únicamente posee un Perfil Personal, verifique su imagen de seguridad, introduzca su contraseña y dé clic en el botón "Ingresar".

Por favor, digite su Información de Ingreso al Sistema

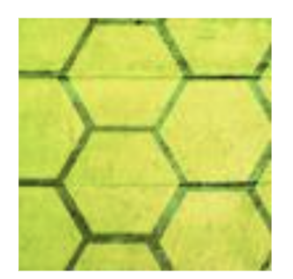

Por su seguridad, compruebe que la imagen de seguridad ubicada a la izquierda corresponde con la definida previamente, de no ser así, comuniquese de inmediato con servicio al cliente.

Contraseña:

Anterior

Ingresar

Si dispone de un Perfil Personal y un Perfil Empresarial, verifique su imagen de seguridad, seleccione el perfil con el que desea acceder, ingrese su contraseña y dé clic en "Ingresar".

Por favor, digite su Información de Ingreso al Sistema

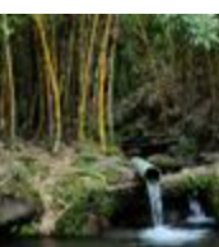

Por su seguridad, compruebe que la imagen de seguridad ubicada a la izquierda corresponde con la definida previamente, de no ser así, comuniquese de inmediato con servicio al cliente.

Perfil de Ingreso

PERSONAL

Contraseña:

Anterior

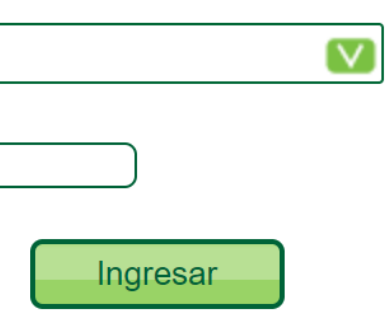

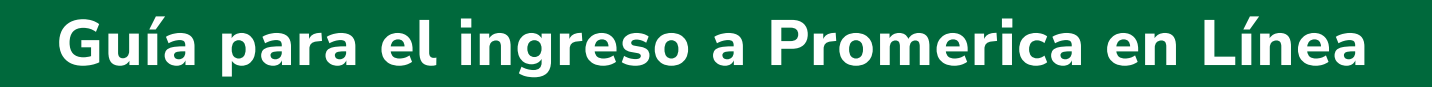

# ilngresó con éxito a Promerica en línea!

Al ingresar verá el resumen general de sus productos y podrá, entre otros servicios:

- $\checkmark$  Consultar sus saldos en tiempo real
- $\checkmark$  Realizar transferencias

Banco Promerica 术

- Consultar y pagar tarjetas de crédito
- ✓ Pagar servicios públicos 24/7
- ✓ Crear planes de ahorro 100% digitales

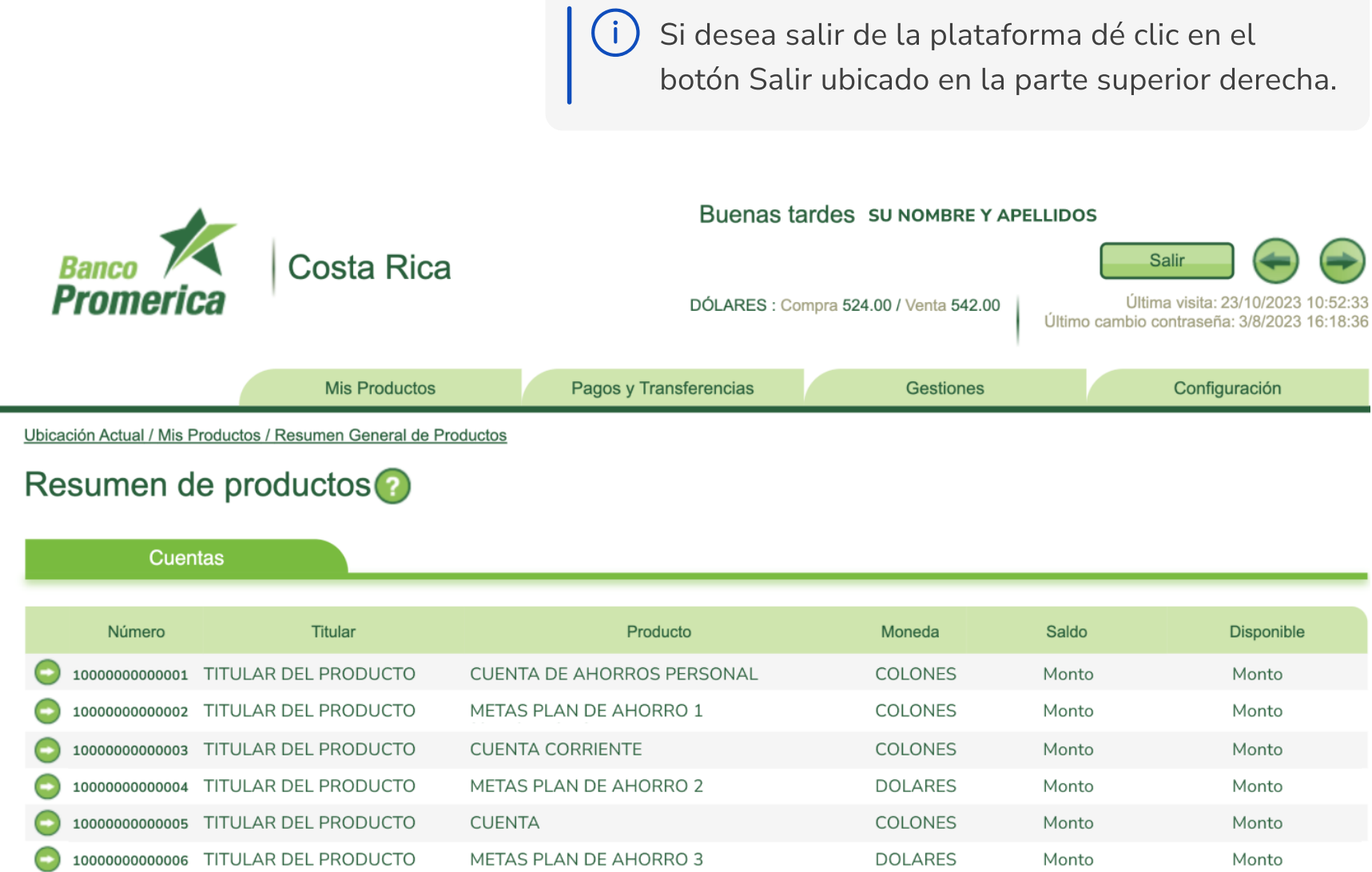

| Moneda  | Saldo | Disponible |
|---------|-------|------------|
| COLONES | Monto | Monto      |
| COLONES | Monto | Monto      |
| COLONES | Monto | Monto      |
| DOLARES | Monto | Monto      |
| COLONES | Monto | Monto      |
| DOLARES | Monto | Monto      |

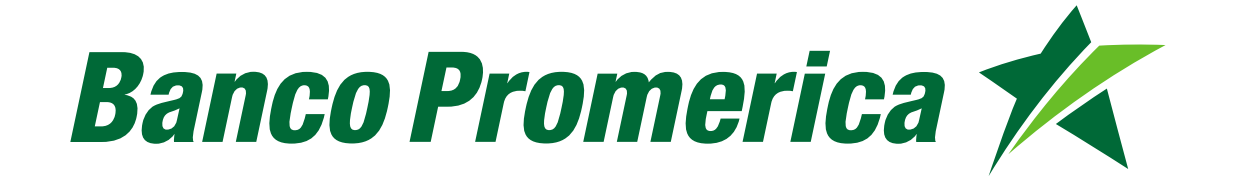

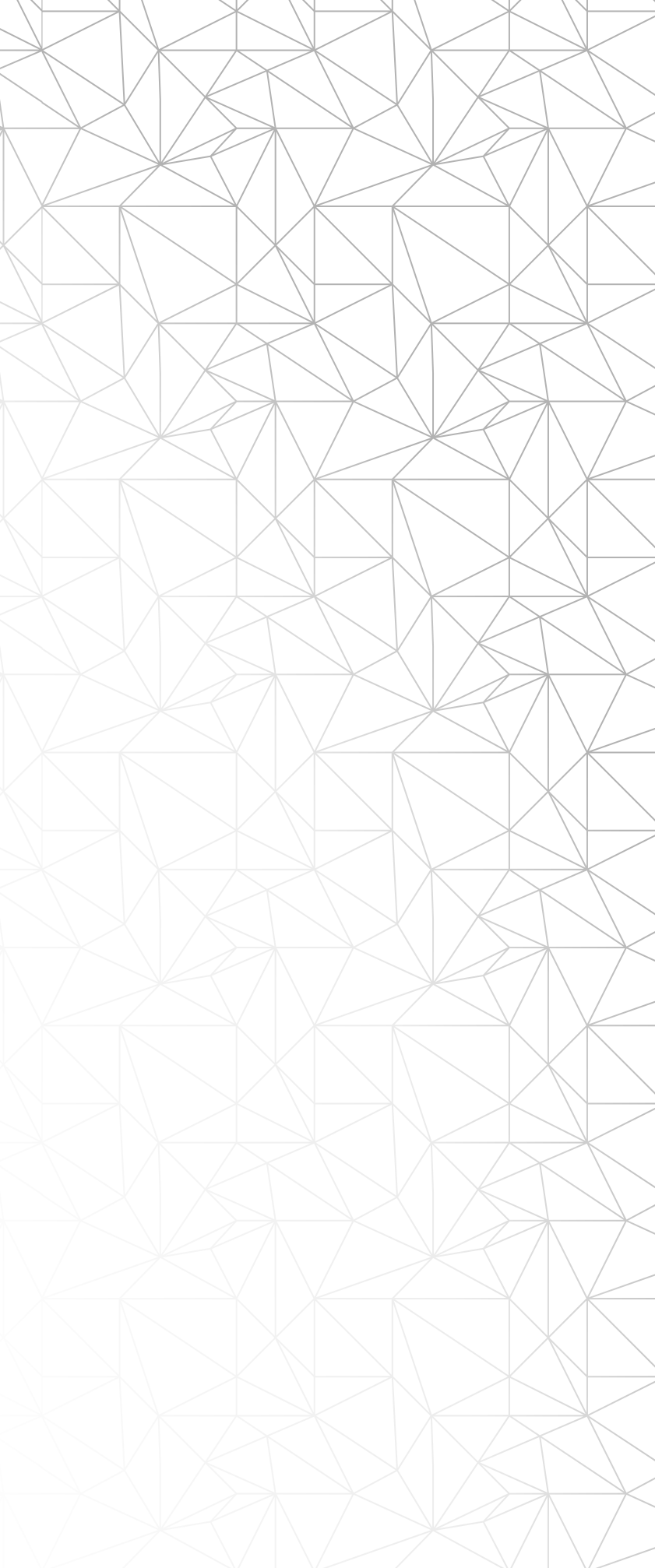